## Запуск УТМ

Для запуска служб УТМ необходимо подсоединить аппаратный криптоключ с электронной подписью для ЕГАИС к компьютеру. Нажмите правой кнопкой мыши на значок УТМ и выберите пункт **Запустить**:

| Домашняя страница    |
|----------------------|
| Запустить            |
| Остановить           |
| Перезапустить        |
| Экспорт БД           |
| Импорт БД            |
| Отключить автозапуск |
| Выйти                |

Службу можно запустить и вручную, для этого необходимо открыть **Пуск Панель управления Администрирование Службы**. В открывшемся окне найдите службы «Transport-Monitoring», «Transport-Updater». Запускать службы необходимо в следующем порядке:

- 1. Transport-Updater
- 2. Transport
- 3. Transport-Monitoring

Для запуска нажмите на строку службы правой кнопки мыши и выберите пункт Запустить:

| 🔍 Службы                  |                                                                                                    |                                 |                       |             |           | x |  |
|---------------------------|----------------------------------------------------------------------------------------------------|---------------------------------|-----------------------|-------------|-----------|---|--|
| Файл Действие Вид Справка |                                                                                                    |                                 |                       |             |           |   |  |
|                           |                                                                                                    |                                 |                       |             |           |   |  |
| 🙆 Службы (локалы          | Имя                                                                                                    | Описание                        | Состоян               | Тип запуска | Вход от и | • |  |
|                           | 🔍 Service KMSELDI                                                                                                    |                                 | Работает              | Автоматич   | Локальна  |   |  |
|                           | 🤹 Skype Updater                                                                                                    | Enables the detection, download | Отключена             | Локальна    |           |   |  |
|                           | 🔍 Superfetch                                                                                                    | Поддерживает и улучшает про     | ои Работает           | Автоматич   | Локальна  |   |  |
|                           | 💫 Transport                                                                                                    | Transport Terminal              |                       | рматич      | Локальна  |   |  |
|                           | Transport-Monitoring                                                                                                    | Transport Terminal Mo           | пустить               | оматич      | Локальна  | _ |  |
|                           | 🔍 Transport-Updater                                                                                                    | Transport Terminal Up Oc        | тановить              | матич       | Локальна  | = |  |
|                           | 🔍 Windows Audio                                                                                                    | Управление средстван Пр         | оиостановить          | рматич      | Локальна  |   |  |
|                           | Section 2018 CardSpace                                                                                                    | Это обеспечивает над Пр         | оодолжить             | ную         | Локальна  |   |  |
|                           | Windows Driver Foundation - User                                                                                                    | Управление хост-прог Пе         | ерезапустить          | матич       | Локальна  |   |  |
|                           | Search Windows Search                                                                                                    | Индексирование конт             |                       | матич       | Локальна  |   |  |
|                           | WMI Performance Adapter                                                                                                    | Provides performance BC         | е задачи              | • ную       | Локальна  |   |  |
|                           | CAtheros Bt and Wlan Coex Agent                                                                                                    | Co-existence Coordina O6        | бновить               | матич       | Локальна  |   |  |
|                           | 🥋 Автонастройка WWAN                                                                                                    | Эта служба управляет            |                       | ную         | Локальна  |   |  |
|                           | 🥋 Автономные файлы                                                                                                    | Служба автономных Св            | ойства                | рматич      | Локальна  |   |  |
|                           | 🥋 Агент администрирования Kasper                                                                                                    | Агент администриров             | IDABKA                | матич       | Локальна  |   |  |
|                           | 🥋 Агент защиты сетевого доступа                                                                                                    | Агент службы защить             | public                | ную         | Сетевая с |   |  |
|                           | 🥋 Агент политики IPsec                                                                                                    | Безопасность протокола IP (IP)  | se Работает           | Вручную     | Сетевая с |   |  |
|                           | <ul> <li>Адаптер прослушивателя Net.Ms Получает запросы на активаци</li> <li>Адаптер прослушивателя Net.Pipe Получает запросы на активаци</li> <li>Адаптер прослушивателя Net.Tcp Получает запросы на активаци</li> </ul> |                                 |                       | Отключена   | Сетевая с |   |  |
|                           |                                                                                                    |                                 |                       | Отключена   | Локальна  |   |  |
|                           |                                                                                                    |                                 |                       | Отключена   | Локальна  |   |  |
|                           | 🥋 Адаптивная регулировка яркости                                                                                                    | Предназначена для наблюден      | начена для наблюдения |             | Локальна  |   |  |
|                           | 🥋 Архивация Windows                                                                                                    | Поддержка архивации и восстан   |                       | Вручную     | Локальна  |   |  |
|                           | 🥵 Биометрическая служба Windows Биометрическая служба Windo                                                                                                    |                                 |                       | Вручную     | Локальна  | - |  |
|                           | <b>Расширенный</b> Стандартный                                                                                                    |                                 |                       |             |           |   |  |
|                           |                                                                                                    |                                 |                       |             |           |   |  |